## Kako promijeniti zaporku u sustavu AAI@EduHr

Zaporku možete promijeniti na dva načina. Prvi je pomoću sučelja za promjenu zaporke na adresi:

https://login.aaiedu.hr/promjenazaporke

| <b>Provedu Hr</b>                                                                                                    |  |
|----------------------------------------------------------------------------------------------------|--|
| Autentikacijska i autorizacijska infrastruktura znanosti i visokog<br>obrazovanja u Republici Hrvatskoj<br>😂                                                                                                    |  |
| KORISNIČKA OZNAKA                                                                                                    |  |
| Upišite korisnićku oznaku svog AAI@EduHr e-identiteta                                                                                                    |  |
| ZAPORKA                                                                                                    |  |
| Upišite zaporku                                                                                                    |  |
| NOVA ZAPORKA                                                                                                    |  |
| Upišite novu zaporku                                                                                                    |  |
| PONOVITE ZAPORKU                                                                                                    |  |
| Ponovite novu zaporku                                                                                                    |  |
| "Nova zaporka mora imati minimalno 8 znakova i<br>sadržavati bar 2 znamenke i bar 2 slova. Zaporke<br>upisane u polja "Nova zaporka" moraju biti jednake.                                                                              |  |
| VAŽNO: zbog posebnosti sustava skole.hr korisnici iz<br>domene skole.hr zaporku ne mogu promijeniti kroz ovo<br>sučelje. Ako je vaš e-identitet iz domene skole.hr zaporku<br>promijenite na adresi <u>https://lozinka.skole.hr/</u> . |  |
| PROMIJENI                                                                                                    |  |
| Pomoć                                                                                                    |  |
| Since v3.0                                                                                                    |  |

VAŽNO: zbog posebnosti sustava skole.hr korisnici iz domene skole.hr zaporku ne mogu promijeniti kroz središnje sučelje za promjenu zaporke. Oni zaporku mijenjaju kroz sučelje na adresi https://lozinka.skole.hr/

Drugi način opisan je u sljedećim koracima:

1. Na stranici Popis matičnih ustanova u sustavu AAI@EduHr pronađite svoju matičnu ustanovu i u stupcu LDAP domena (lijevo od imena ustanove) kliknite na njenu domenu.

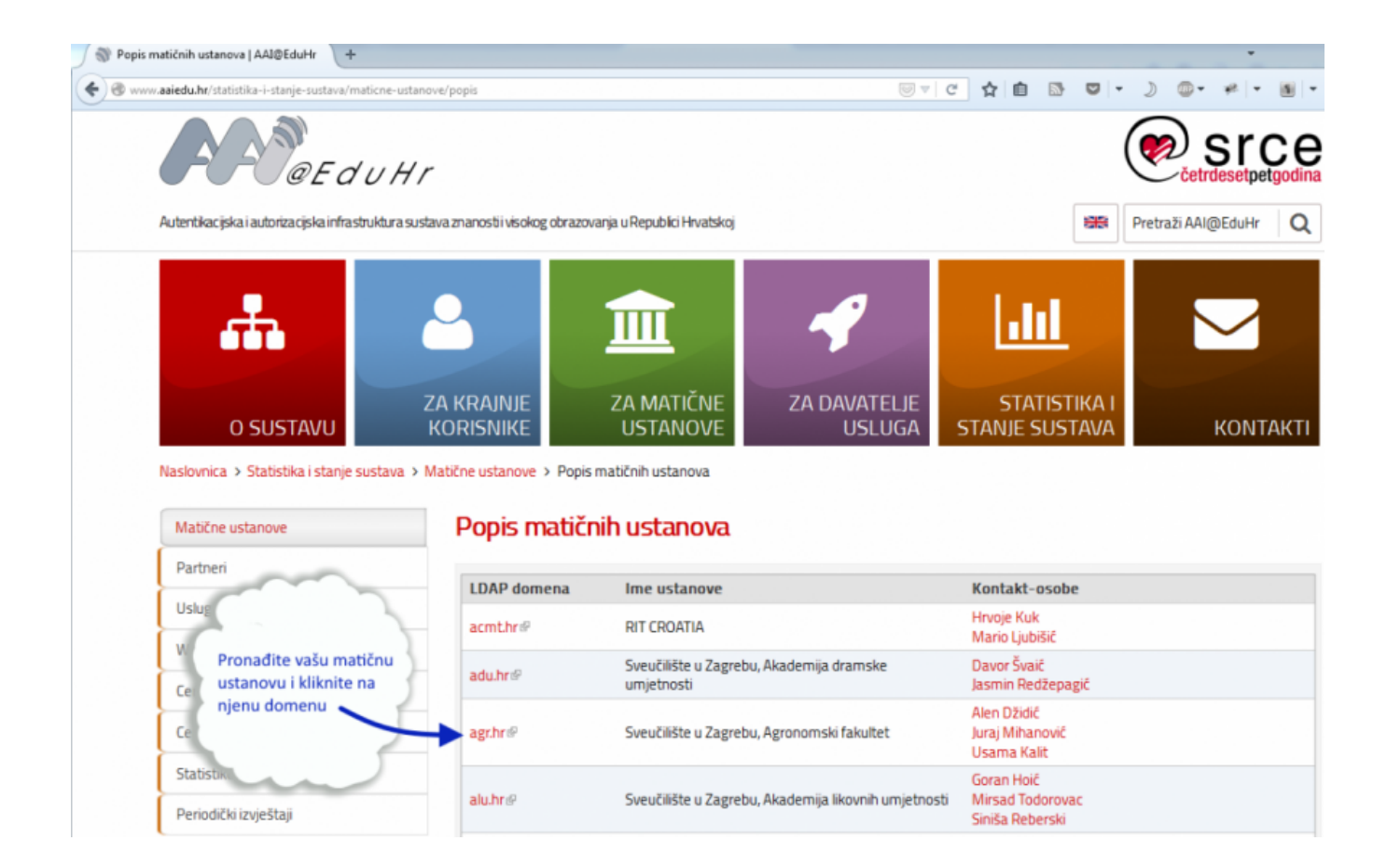

2. Nakon toga bit ćete preusmjereni na web sučelje za ažuriranje podataka u LDAP imeniku. Kliknite na poveznicu **AŽURIRANJE PODATAKA (za** korisnike) i prijavite se sa svojom korisničkom oznakom i trenutnom zaporkom u sustavu AAI@EduHr.

| @ srce                                                                                                    | <b>CO</b> CaeduHr                        |  |
|----------------------------------------------------------------------------------------------------|------------------------------------------|--|
| Aplikacija za održavanje sadrž                                                                                                   | žaja imenika domene srce.hr              |  |
| <ul> <li><u>AŽURIRANJE PODATAKA</u><br/>(za korisnike)</li> <li><u>DODAVANJE NOVIH KORISI</u><br/>(za administratore)</li> </ul> | NIKA I AŽURIRANJE PODATAKA O KORISNICIMA |  |
|                                                                                                    |                                          |  |

3. Nakon uspješne prijave kliknite na gumb Promjena zaporke.

| ⊛ srce                                         | ₩<br>Ø@EduHr       |
|------------------------------------------------|--------------------|
|                                                |                    |
| Aplikacija za održavanje sadržaja imenika      | domene srce.hr     |
| Ažuriranje podataka Promjena zaporke           |                    |
|                                                |                    |
|                                                |                    |
| Prikaži samo obavezne atribute                 |                    |
| <b>Korisnička oznaka</b> (hrEduPersonUniqueID) | Anti Apparatio     |
| Identifikator korisnika u ustanovi (uid)       | 1946               |
| Ime i prezime (cn)                             | - Wiget, mit       |
| Prezime (sn)                                   |                    |
| Ime (givenName)                                | - Shafet           |
| Elektronička adresa (mail)                     | Alter and a second |
| Telefonski broj (telephoneNumber)              |                    |

Ako ste zaboravili zaporku ili iz bilo kojeg drugog razloga ne možete pristupiti web sučelju za promjenu zaporke, u tablici na stranici Popis matičnih ustanova u sustavu AAI@EduHr pronađite svoju matičnu ustanovu te u stupcu Kontakt-osobe kliknite na popis kontakata za vašu ustanovu. Prikazat će vam se opširnije informacije (elektronička adresa, broj telefona...) o tome gdje se i kome možete obratiti za postavljanje nove zaporke.

| aaiedu.hr/statistika-i-stanje-sustava/maticne-usta                                                                                                    | anove/popis                                                                                                    | 10 v d                                                                                                    | ☆ 自 🗈 🔍 - ) @- # -                                                                                                    |
|----------------------------------------------------------------------------------------------------|----------------------------------------------------------------------------------------------------|----------------------------------------------------------------------------------------------------|----------------------------------------------------------------------------------------------------|
| <b>Rev</b> ect u H                                                                                                    | r                                                                                                    |                                                                                                    | cetrdesetper                                                                                                    |
| Autentikacijska i autorizacijska infrastruktura su                                                                                                    | ustava znanosti i visokog obrazova                                                                                                    | anja u Republici Hrvatskoj                                                                                                    | Pretraži AAI@EduHr                                                                                                    |
| - <b>m</b>                                                                                                    |                                                                                                    |                                                                                                    |                                                                                                    |
| O SUSTAVU Naslovnica > Statistika i stanje sustava > Matične ustanove Partneri                                                                                                    | KORISNIKE     Matične ustanove > Popis r     Popis matičn                                                                             | USTANOVE<br>matičnih ustanova<br>ih ustanova                                                                                                    | akt-<br>cobit<br>ccije                                                                                                    |
| O SUSTAVU<br>Naslovnica > Statistika i stanje sustava ><br>Matične ustanove<br>Partneri                                                                                               | Matične ustanove > Popis r<br>Popis matičn<br>LDAP domena                                                                             | Klikom na imena konta<br>osoba vaše ustanove<br>ćete opširnije informat<br>ih ustanova<br>Ime ustanove                                                                                                    | ALLSTING<br>SUSTAVA KONT.<br>dobit<br>icije                                                                                                    |
| O SUSTAVU<br>Naslovnica > Statistika i stanje sustava ><br>Matične ustanove<br>Partneri<br>Usluge pristupa mreži                                                                      | KORISNIKE     Matične ustanove > Popis matične     Dopis matičn     LDAP domena     acmthr#                                           | Klikom na imena konta<br>osoba vaše ustanove<br>ćete opširnije informat<br>ih ustanova<br>Ime ustanove<br>RIT CROATIA                                                                                                    | Akt-<br>dobit<br>cije<br>Kontakt-osobe<br>Hrvoje Kuk<br>Mario Livišije                                                                                                    |
| O SUSTAVU<br>Naslovnica > Statistika i stanje sustava ><br>Matične ustanove<br>Partneri<br>Usluge pristupa mreži<br>Web aplikacije                                                    | KORISNIKE Matične ustanove > Popis r Popis matičn LDAP domena acmthr# adu br#                                                         | Klikom na imena konta<br>osoba vaše ustanove<br>čete opširnije informat<br>ih ustanova<br>Ime ustanove<br>RIT CROATIA<br>Sveučilište u Zagrebu, Akademija dramske                                                             | Akt-<br>dobit<br>cicije<br>Kontakt-osobe<br>Hrvoje Kuk<br>Mario Ljubišić<br>Davor Švaić                                                                                     |
| O SUSTAVU<br>Naslovnica > Statistika i stanje sustava ><br>Matične ustanove<br>Partneri<br>Usluge pristupa mreži<br>Web aplikacije<br>Certificiranje usluga                           | KORISNIKE         Matične ustanove > Popis r         Popis matičn         LDAP domena         acmthr@         adu.hr@                 | Klikom na imena konta<br>osoba vaše ustanove<br>cete opširnije informat<br>ih ustanova<br>Ime ustanove<br>RIT CROATIA<br>Sveučilište u Zagrebu, Akademija dramske<br>umjetnosti                                               | Akt-<br>dobit<br>cije<br>Kontakt-osobe<br>Hrvoje Kuk<br>Mario Ljubišić<br>Davor Švaić<br>Jasmin Redžepagić                                                                  |
| O SUSTAVU Naslovnica > Statistika i stanje sustava > Matične ustanove Partneri Usluge pristupa mreži Web aplikacije Certificiranje usluga Certificiranje matičnih ustanova            | KORISNIKE         Matične ustanove > Popis r         Popis matičn         LDAP domena         acmthr@         adu.hr@         agr.hr@ | Klikom na imena konta<br>osoba vaše ustanove<br>ćete opširnije informat<br>ih ustanova<br>Ime ustanove<br>RIT CROATIA<br>Sveučilište u Zagrebu, Akademija dramske<br>umjetnosti<br>Sveučilište u Zagrebu, Agronomski fakultet | Akt-<br>dobit<br>cije<br>Kontakt-osobe<br>Hrvoje Kuk<br>Mario Ljubišić<br>Davor Švaić<br>Jasmin Redžepagić<br>Alen Džidić<br>Juraj Mihanović<br>Usama Kalit                 |
| O SUSTAVU Naslovnica > Statistika i stanje sustava > Matične ustanove Partneri Usluge pristupa mreži Web aplikacije Certificiranje usluga Certificiranje matičnih ustanova Statistike | KORISNIKE Matične ustanove > Popis n Popis matičn LDAP domena acmt.hr: adu.hr: agr.hr:                                                | Klikom na imena konta<br>osoba vaše ustanove<br>čete opširnije informat<br>ih ustanova<br>Ime ustanove<br>RIT CROATIA<br>Sveučilište u Zagrebu, Akademija dramske<br>umjetnosti<br>Sveučilište u Zagrebu, Agronomski fakultet | Akt-<br>dobit<br>Cicije<br>Kontakt-osobe<br>Hrvoje Kuk<br>Mario Ljubišić<br>Davor Švaić<br>Jasmin Redžepagić<br>Alen Džidić<br>Juraj Mihanović<br>Usama Kalit<br>Goran Hoić |